## Instrukcija kaip naudoti VILNIUS TECH VPN mobiliajame įrenginyje

1. Nueikiteį "App Store" programėlę ir paieškoje įveskite "Forticlient" raktažodį. Įsidiekite "FortiClient VPN" programėle:

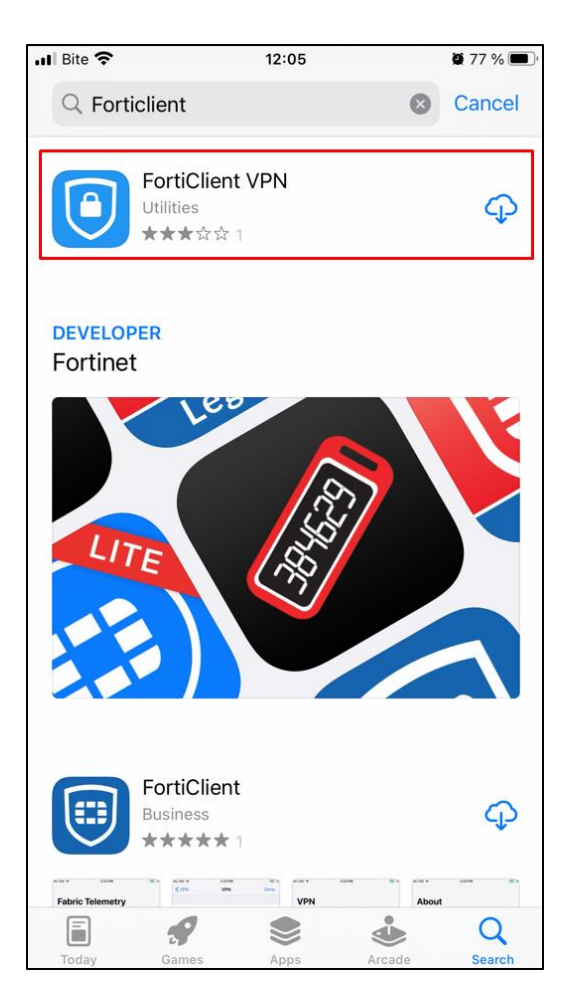

2. Atsidarius "FortiClient VPN" programėlę prašys sutikti su privatumo politikomis ir suteikti prieigą prie reikalingų duomenų. Renkames "Allow" norint tęsti.

| II Bite 🗢                                                                                                    | 12:05                                                                                                    | <b>2</b> 77 % 🔳 | alli Bite 🔝        | 1                                                                                                   | 2:06                                 | <b>d</b> 77 % 🔳 |
|----------------------------------------------------------------------------------------------------|----------------------------------------------------------------------------------------------------|-----------------|--------------------|----------------------------------------------------------------------------------------------------|--------------------------------------|-----------------|
|                                                                                                    | Privacy Policy Highlights                                                                                                    |                 | VPN                | 1                                                                                                   |                                      |                 |
| Foi<br>perso                                                                                                    | rtiClient DOES NOT collect any user specific<br>nal information like username, photos or en<br>address and send to Fortinet.                                                          | c<br>nail       | UPGRADE<br>FEATURE | TO THE FULL VER                                                                                     | SION TO ACCESS AD<br>CHNICAL SUPPORT | DITIONAL        |
| $\sim$                                                                                                    | Analytics                                                                                                    |                 | Connec             | tions                                                                                               | Select Con                           | nection >       |
|                                                                                                    | FortiClient may collect anonymous<br>usage information and share with<br>Fortinet for the purpose of improving<br>usability and functionality                                         |                 | connec             | tions                                                                                               | Select Com                           | lection 2       |
| 6                                                                                                    | VPN                                                                                                    |                 | VPN                | #EastiOlianty                                                                                       | DAW Manual Libra                     |                 |
| FortiClient does not monitor end user<br>VPN traffic.<br>This is a free version of FortiClient VPN<br>software with limited feature support. |                                                                                                    |                 | Status             | "FortiClientVPN" Would Like<br>to Add VPN Configurations<br>All network activity on this iPhone may |                                      |                 |
|                                                                                                    |                                                                                                    |                 |                    | be filtered or mo                                                                                   | nitored when using<br>/PN.           |                 |
| Ple<br>ad                                                                                                    | ase upgrade to the licensed version fo<br>vanced features and technical support                                                                                                    | or"<br>1.       |                    | Allow                                                                                               | Don't Allow                          |                 |
| B<br>Forti                                                                                                    | ly selecting "I accept" below, you agree to the<br>Client <terms of="" service=""> and <privacy policy<="" td=""><td>&gt;.</td><td></td><td></td><td></td><td></td></privacy></terms> | >.              |                    |                                                                                                    |                                      |                 |
|                                                                                                    | laccept                                                                                                    |                 |                    |                                                                                                    |                                      |                 |
|                                                                                                    |                                                                                                    |                 |                    |                                                                                                    |                                      |                 |
|                                                                                                    |                                                                                                    |                 |                    |                                                                                                    |                                      |                 |
|                                                                                                    |                                                                                                    |                 |                    |                                                                                                    |                                      |                 |
|                                                                                                    |                                                                                                    |                 |                    | 0                                                                                                   |                                      |                 |

3. Spauskite "Connections" skiltį.

| < SettingsI 🗢     | 12:06 🖉 77 % 🔳 ·                                         |
|-------------------|----------------------------------------------------------|
|                   |                                                          |
|                   |                                                          |
| VPN               |                                                          |
|                   |                                                          |
|                   |                                                          |
| FEATURES AND RECE | LL VERSION TO ACCESS ADDITIONAL<br>IVE TECHNICAL SUPPORT |
|                   |                                                          |
| Connections       | Select Connection >                                      |
|                   |                                                          |
| VDN               |                                                          |
| VEN               |                                                          |
|                   |                                                          |
| Status            |                                                          |
|                   |                                                          |
|                   |                                                          |
|                   |                                                          |
|                   |                                                          |
|                   |                                                          |
|                   |                                                          |
|                   |                                                          |
|                   |                                                          |
|                   |                                                          |
|                   |                                                          |
|                   |                                                          |
|                   |                                                          |
|                   |                                                          |
|                   |                                                          |
| VPN               | About                                                    |

4. Atsidariusiame lange pasirinkite "Add Configuration".

| Settings 📶 穼   | 12:06           | <b>2</b> 77 % 🔳 |
|----------------|-----------------|-----------------|
| < VPN          | VPN             | Done            |
|                |                 |                 |
| 🕂 Add Confi    | guration        |                 |
| 🕂 Scan QR (    | Code to add VPN |                 |
| USER VPN GATEW | ΑY              |                 |
|                |                 |                 |
|                |                 |                 |
|                |                 |                 |
|                |                 |                 |
|                |                 |                 |
|                |                 |                 |
|                |                 |                 |
|                |                 |                 |
|                |                 |                 |
|                |                 |                 |
|                |                 |                 |
|                |                 |                 |
| VPN            |                 | About           |

5. Suveskite nurodytą konfigūraciją ir pasirinkite "Save".

| <ul> <li>Settings III </li> </ul> | 12:07        | 🖉 76 % 🔳 🖗         |
|-----------------------------------|--------------|--------------------|
| Cancel                            | Add/Edit VPN | Save               |
|                                   |              |                    |
| ACCOUNT INFO                      |              |                    |
| Name                              |              | Vilnius Tech       |
| Host                              |              | vpn.vilniustech.lt |
| Port                              |              | 443                |
| SSO                               |              |                    |
| User                              |              |                    |
| CLIENT CERTIFICAT                 | E            |                    |
| Use Certificate                   |              |                    |
|                                   |              |                    |
| VPN                               |              | About              |

6. Išsaugojus konfigūraciją spauskite "Done"

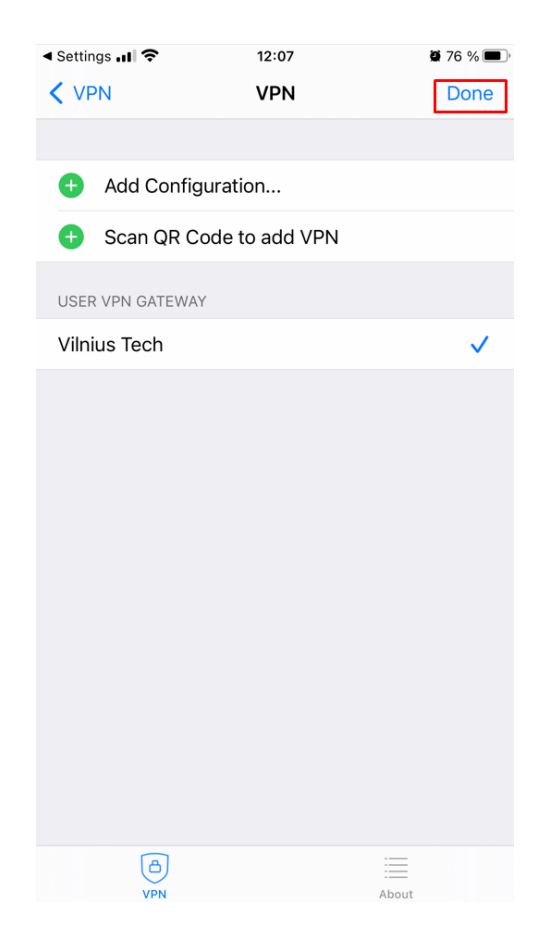

7. Grįžkite į pagrindinį programėlės langą.

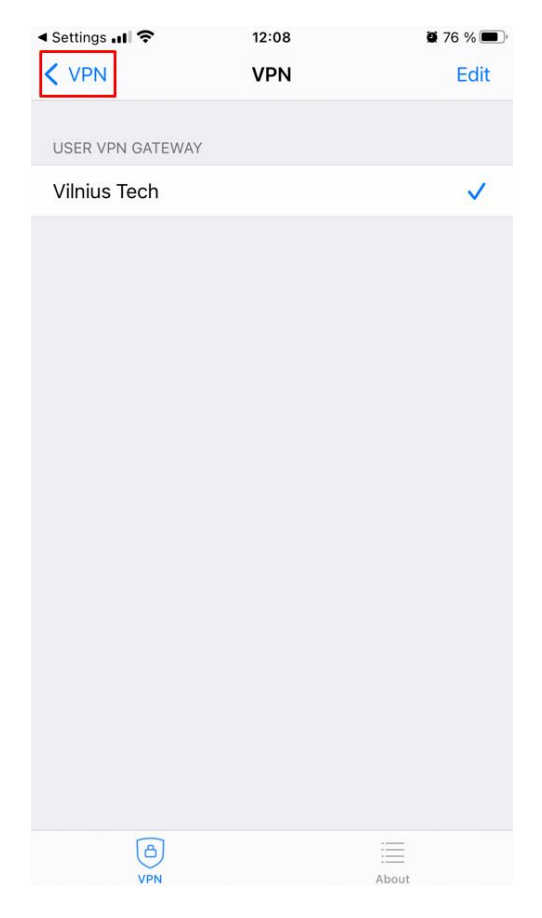

8. Paspaudus "VPN" atsidarys langas, kuriame privaloma suvesti prisijungimo duomenis.

| Settings                             | 12:08                                         | <b>2</b> 76 % 🔳,     |
|--------------------------------------|-----------------------------------------------|----------------------|
| VPN                                  |                                               |                      |
| UPGRADE TO THE F<br>FEATURES AND REC | ULL VERSION TO ACCES<br>CEIVE TECHNICAL SUPPO | SS ADDITIONAL<br>DRT |
| Connections                          | \                                             | /ilnius Tech >       |
| VPN                                  |                                               |                      |
| Save Password                        |                                               |                      |
| Status                               | Discor                                        | nnected 🗖            |
|                                      |                                               |                      |
|                                      |                                               |                      |
|                                      |                                               |                      |
|                                      |                                               |                      |
|                                      |                                               |                      |
|                                      |                                               | About                |

9. Pasirodžiusame lange įveskite savo ID ir slaptažodį:

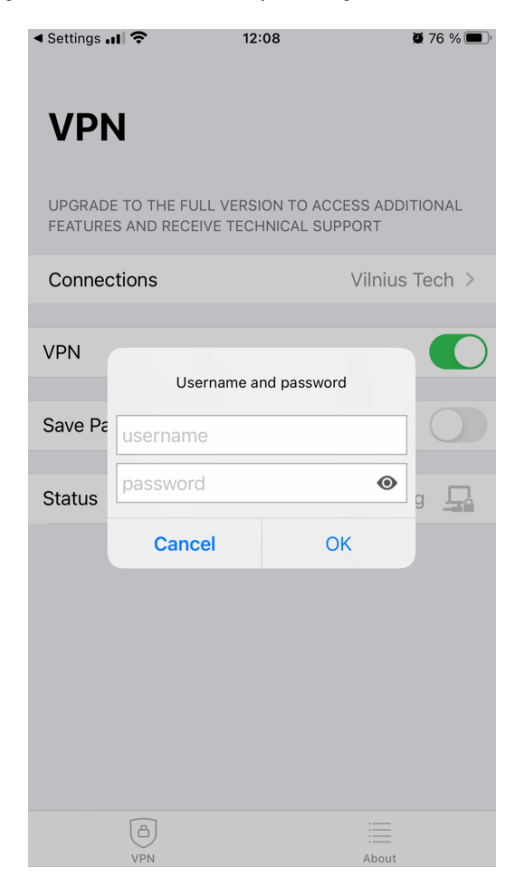

10. Sėkmingai prisijungus matysite tokį langą:

| ৰ Settings 📶 🌩 🕬                         | 12:09           | <b>2</b> 76 % 🗩 |
|------------------------------------------|-----------------|-----------------|
| VPN                                      |                 |                 |
| UPGRADE TO THE FUL<br>FEATURES AND RECEI | L VERSION TO AC | CESS ADDITIONAL |
| Connections                              |                 | Vilnius Tech >  |
| VPN                                      |                 |                 |
| Status                                   |                 | Connected 🖵     |
| IP                                       |                 | 10.21.50.43     |
| Duration                                 |                 | 00:00:05        |
| Sent                                     |                 | 555             |
| Received                                 |                 | 128             |
|                                          |                 |                 |
|                                          |                 |                 |
|                                          |                 |                 |
|                                          |                 |                 |

Jei turite klausimų, registruokite kreipinį portale <u>https://pagalba.vilniustech.lt/</u>, pasirinkite skiltį **IT pagalba**.